## 1人で始める 創業に失敗しない10のステップ

## Stepガイド編

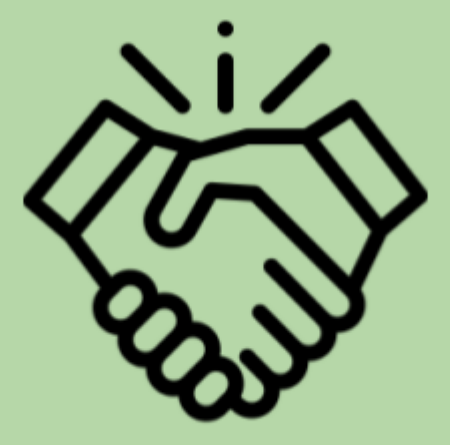

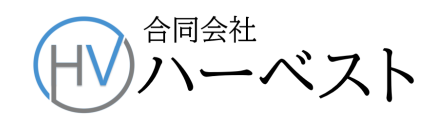

## Stepガイド マイナカード電子署名の準備

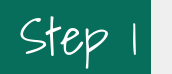

パソコンの ブラウザの設定

- できるだけWindows10を使うようにして下さい。(Windows 8.1 や7の場合は、更新プロ グラムの実施が必要となります。)
- ブラウザは、Microsoft Internet Explorerでしか、正しく動作しませんので、利用者クライ アントソフトをインストールする前に、ブラウザのデフォルト(規定値)をEdgeやChromeか らInternet Explorerに変更します。
- パソコンの左下のウインドウズマークから「設定」を選び、下の画面から「アプリ」を選びます。

| 設定<br>LLC harvest<br>Microsoft アカウント で |                                          |         |                                    |   | ー ロ<br>Windows Update<br>注意が必要です                        | × |
|----------------------------------------|------------------------------------------|---------|------------------------------------|---|---------------------------------------------------------|---|
|                                        | [                                        | 設定の検索   |                                    | Q |                                                         |   |
| 므                                      | <b>システム</b><br>ディスブレイ、サウンド、通知、電源         |         | <b>デバイス</b><br>Bluetooth、プリンター、マウス |   | 電話<br>Android、iPhone のリンク                               |   |
| $\oplus$                               | <b>ネットワークとインターネット</b><br>Wi-Fi、機内モード、VPN | Ę       | 個人用設定<br>背景、ロック画面、色                |   | <b>アブリ</b><br>アンインストール、既定値、オブション<br>の機能                 |   |
| 8                                      | <b>アカウント</b><br>アカウント、メール、同期、職場、家<br>族   | 伯<br>A字 | 時刻と言語<br>音声認識、地域、日付                | ⊘ | <b>ゲーム</b><br>ゲーム <i>ド</i> ー、キャプチャ、ブロードキャス<br>ト、ゲーム モード |   |
| Ģ                                      | <b>簡単操作</b><br>ナレーター、拡大鏡、ハイコントラスト        | Q       | <b>検索</b><br>マイファイル、アクセス許可の検索      | 0 | <b>Cortana</b><br>Cortana の言語、アクセス許可、通<br>知             |   |

②「既定のアプリ」をクリックすると右に画面が表示され、それをスクロールしてゆ

くと、一番下に「Webブラウザー」が表示されます。規定値がMicrosoft Edgeに

| ← 設定         | - 0                                                | × |
|--------------|----------------------------------------------------|---|
| ☆ ホーム        | 既定のアプリ                                             |   |
| 設定の検索        | 映画 & テレビ                                           |   |
| アプリ          |                                                    |   |
| ■ アプリと機能     | Web ブラウザー                                          |   |
| ≒ 既定のアプリ     | e                                                  |   |
| 印1 オフライン マップ | Microsoft が推奨する既定値にリセットする                          |   |
| Web サイト用のアプリ | リセット                                               |   |
| □1 ビデオの再生    | ファイルの種類ごとに既定のアプリを選ぶ                                |   |
| 〒 スタートアップ    | プロトコルごとに既定のアプリを選ぶ                                  |   |
|              | アプリごとに既定値を設定する                                     |   |
|              |                                                    |   |
|              | 既定のアプリの選択                                          |   |
|              | 音楽を聴くとき、写真を見るとき、メールを確認するとき、ビデオを見るときなどに使うアプリを選択します。 |   |
|              | Microsoft が推奨する既定のアプリに戻すには、[リセット] を使用します。          |   |
|              |                                                    |   |
|              | Q ヘルプを表示                                           |   |

Microsoft Edgeのアイコンをクリックすると「アプリを選ぶ」画面が表示されますので、そこからInternet Explorerを選んで、クリックします。これが規定のブラウザに設定されます。

| ← 設定            | - 🗆 X                                                              |
|-----------------|--------------------------------------------------------------------|
| ふ ホーム           | 既定のアプリ                                                             |
| 設定の検索           | 映画 & テレビ                                                           |
| アプリ             | -                                                                  |
| ■ アプリと機能        | Web 75ウサー                                                          |
| ≒ 既定のアプリ        |                                                                    |
| 印1. オフライン マップ   | Micros アプリを選ぶ                                                      |
| につ Web サイト用のアプリ | Ut<br>Microsoft Edge<br>Windows 10 で推薦                             |
| □ ビデオの再生        | 77/1/ Google Chrome                                                |
|                 |                                                                    |
|                 | Internet Explorer                                                  |
|                 | 既定 Microsoft Store でアプリを探す                                         |
|                 | 音楽を<br>きなどに使うアフリを選択します。<br>Microsoft が推測する時でのアフリに戻すには、リカット」を使用します。 |
|                 |                                                                    |
|                 |                                                                    |

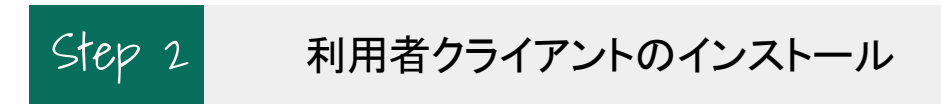

• 次のリンクから「利用者クライアント」インストーラーをダウンロードします

<u>利用者クライアントversion3.3のダウンロードはこちら</u>

ダウンロードした利用者クライアントソフトのインストーラーをダブルクリックするとインストールが開始されます。

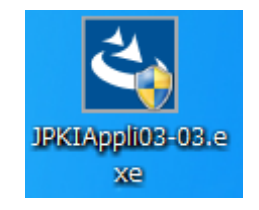

パソコン画面に表示される指示に従いインストールを行います。

| © JPKI利用者ソフトセットアップ<br>公的個人認証サ | ビス利用者クライアントソフト(JPKI利用者ソフト)                                                     |
|-------------------------------|--------------------------------------------------------------------------------|
| JPKI利用者ソフト セットアップ             |                                                                                |
| <u>ح</u>                      | JPK項用者ソフトの InstallShield Wizard へようこそ                                          |
|                               | installShield Wizard は、JPK項利用者ソフトをコンピューターにインストール<br>します。統行するには、したへ」を列ックしてください。 |
|                               | < 戻る(B) <b>次へ (N)&gt; キャンセル</b>                                                |

「利用者クライアントソフト」が正常にインストールされると、パソコンの左下のウインドウズマークをクリックし、一番上の「最近追加されたもの」に次のロゴが表示されます。

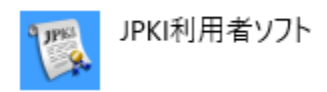

 これで法人設立登記申請などに、マイナンバーカードを使って電子署名することができる ようになります。